## Entering Absences on the Absence Management System (AMS)

1) Access AMS on the right side of the portal main page as seen below:

| MyFanshawe Home > Employees                                                                                                    |                                                                             |   | <u>ن</u>                           |
|----------------------------------------------------------------------------------------------------|-----------------------------------------------------------------------------|---|------------------------------------|
| My Team Sites My Week & My To Do                                                                                                    | ⊠ You have no unread messages.                                              |   | Links Directories Local News       |
| Dither ^                                                                                                    | You have no unread messages on FanshaweOnline                               |   | FanshaweOnline                     |
|                                                                                                    |                                                                             |   | Fanshawe Website                   |
|                                                                                                    | Name Halland Franks Franks Ostandar                                         |   | IT Helpdesk                        |
|                                                                                                    | Notices Events Events Calendar                                              |   | LFACS                              |
|                                                                                                    |                                                                             | ^ | Get Your Own MyFanshawe Site       |
|                                                                                                    | Nominations Open for Fanshawe's Distinguished Alumni Awards                 |   | WebAdvisor                         |
|                                                                                                    | 4/22/2016                                                                   |   | VisionFM                           |
|                                                                                                    | F1012 open with a new look, feel and tenant.                                |   | Colleague UI (formerly Datatel UI) |
|                                                                                                    | 4/21/2016                                                                   |   | Fanshawelearns                     |
|                                                                                                    | Next construction milestone begins at Fanshawe's downtown phase II building |   | Absence Management System          |
|                                                                                                    | 4/21/2016                                                                   |   | Business Intelligence Library      |
|                                                                                                    | Library & Media Services - Interterm Hours                                  |   | Copyright Management System        |
|                                                                                                    | 4/20/2016                                                                   |   | lynda.com online training library  |
|                                                                                                    | Electrical Shutdowns in B, H and R2 buildings                               |   | Archibus                           |
|                                                                                                    | 4/20/2016                                                                   |   | GL Transactions (RSD, ICB, GJE)    |
| Accessibility at Fanshawe Stratenic Framework                                                                                                    | College Out-of-Town Delivery Service – Summer Schedule                      |   | Add to my links                    |
| , cooodulary a. r.a. and a cooodulary a rank and cooodulary a rank and c | 4/20/2018                                                                   |   | Pictures Archive Featured Video    |

2) Select the applicable "Absence Type" from the drop down menu and select the "From" and "To" date using the calendar then hit "Add"

| ≀eport an Absence   | Leave History                                           | Vacation Leave Option | n                                                    |                                                                      |                     |        |               |        |                |
|---------------------|---------------------------------------------------------|-----------------------|------------------------------------------------------|----------------------------------------------------------------------|---------------------|--------|---------------|--------|----------------|
| our weekly work sch | iedule is: 🕕                                            |                       | MON                                                  | TUE                                                                  | WED                 | THU    | FRI           | SAT    | SUN            |
|                     |                                                         |                       | 8.80                                                 | 8.80                                                                 | 8.80                | 8.80   | 8.80          | 0.00   | 0.00           |
|                     |                                                         |                       |                                                      |                                                                      |                     |        |               |        |                |
| Absence Type:       |                                                         | From:                 |                                                      | To:                                                                  |                     |        |               |        |                |
| Sick                | $\sim$                                                  |                       |                                                      |                                                                      |                     |        |               | Add    |                |
|                     |                                                         |                       |                                                      |                                                                      |                     |        |               |        |                |
|                     |                                                         |                       |                                                      |                                                                      |                     |        |               |        |                |
|                     |                                                         |                       |                                                      |                                                                      |                     |        |               |        |                |
|                     |                                                         |                       |                                                      |                                                                      |                     |        |               |        |                |
|                     |                                                         |                       |                                                      | -                                                                    |                     |        |               |        |                |
| Edit /              | Absence Date                                            | △ Absence Type        | HRS                                                  | Comments                                                             |                     | Status |               | Status | Date           |
| Edit /              | Absence Date                                            | △ Absence Type        | HRS                                                  | Comments                                                             |                     | Status |               | Status | Date           |
| Edit /              | Absence Date                                            | △ Absence Type        | HRS                                                  | <b>Comments</b><br>data to display                                   |                     | Status |               | Status | Date           |
| Edit A              | Absence Date                                            | △ Absence Type        | HRS 🛈<br>No                                          | Comments<br>data to display                                          |                     | Status |               | Status | Date           |
| Edit /              | Absence Date                                            | △ Absence Type        | HRS ()<br>No                                         | Comments<br>data to display<br>ed as recorded. /                     | All sick            | Status | Delete/Cancel | Status | Date           |
| Edit /              | Absence Date<br>System, submitted<br>to the requirement | △ Absence Type        | HRS ()<br>No<br>Imatically mark<br>itent policy P202 | Comments<br>data to display<br>ed as recorded. /<br>2. Sick absences | All sick<br>that do | Status | )elete/Cancel | Status | Date<br>Submit |

3) If you are required to edit the number of hours for your absence hit the pencil under the "Edit" column. **If you do not need to edit skip to step (5).** Note: one full day for full time faculty is 8.8 hours. If you miss ½ your total teaching time for the day you need to adjust the number of hours to 4.4, and so on.

|  | Edit | Absence Date 🛛 🛆  | Absence Type | HRS  | Comments | Status               | Status Date       |
|--|------|-------------------|--------------|------|----------|----------------------|-------------------|
|  | Ø    | Fri, Apr 22, 2016 | Vacation     | 8.80 |          | Saved, Not Submitted | Fri, Apr 22, 2016 |

4) To edit the number of hours enter in the correct number under the "HRS" column and enter a comment to explain. Then click the green check mark under the "Edit" column.

| Edit | Absence Date 🛛 🛆 | Absence Type | HRS | Comments                        | Status               | Status Date       |
|------|------------------|--------------|-----|---------------------------------|----------------------|-------------------|
| X    | 4/22/2016 🗸      | Vacation 🖂   | 4.4 | Absent for 2/4 of teaching time | Saved, Not Submitted | Fri, Apr 22, 2016 |

## 5) To submit the absence check the box in the far left column and hit "Submit" in the bottom right corner

| Absence Type: From: To:                                                                                                  |      |                   |              |      |                                               |                      |                   |  |
|----------------------------------------------------------------------------------------------------|------|-------------------|--------------|------|-----------------------------------------------|----------------------|-------------------|--|
| Vacat                                                                                                    | tion | ~                 |              |      |                                               |                      | Add               |  |
|                                                                                                    |      |                   |              |      |                                               |                      |                   |  |
|                                                                                                    |      |                   |              |      |                                               |                      |                   |  |
|                                                                                                    |      |                   |              |      |                                               |                      |                   |  |
|                                                                                                    | Edit | Absence Date 🛛 🛆  | Absence Type | HRS  | Comments                                      | Status               | Status Date       |  |
|                                                                                                    | 2    | Fri, Apr 22, 2016 | Vacation     | 4.40 | Absent for 2/4 of teaching time <sup>AH</sup> | Saved, Not Submitted | Fri, Apr 22, 2016 |  |
|                                                                                                    |      | Mon, Jun 27, 2016 | Vacation     | 7.00 |                                               | Approved             | Fri, Mar 11, 2016 |  |
|                                                                                                    |      | Tue, Jun 28, 2016 | Vacation     | 7.00 |                                               | Approved             | Fri, Mar 11, 2016 |  |
|                                                                                                    |      | Wed, Jun 29, 2016 | Vacation     | 7.00 |                                               | Approved             | Fri, Mar 11, 2016 |  |
|                                                                                                    |      | Thu, Jun 30, 2016 | Vacation     | 7.00 |                                               | Approved             | Fri, Mar 11, 2016 |  |
|                                                                                                    |      | Mon, Jul 04, 2016 | Vacation     | 7.00 |                                               | Approved             | Fri, Mar 11, 2016 |  |
|                                                                                                    |      | Tue, Jul 05, 2016 | Vacation     | 7.00 |                                               | Approved             | Fri, Mar 11, 2016 |  |
|                                                                                                    |      | Wed, Jul 06, 2016 | Vacation     | 7.00 |                                               | Approved             | Fri, Mar 11, 2016 |  |
|                                                                                                    |      | Thu, Jul 07, 2016 | Vacation     | 7.00 |                                               | Approved             | Fri, Mar 11, 2016 |  |
|                                                                                                    |      | Fri, Jul 08, 2016 | Vacation     | 7.00 |                                               | Approved             | Fri, Mar 11, 2016 |  |
| Page 1 of 2 (14 items) < [1] 2 >                                                                                         |      |                   |              |      |                                               |                      |                   |  |
|                                                                                                    |      |                   |              |      |                                               |                      |                   |  |
| tote: within the AMS System, submitted Sick Absences are automatically marked as recorded. All sick Delete/Cancel Submit |      |                   |              |      |                                               |                      |                   |  |

not meet these requirements will not be paid as sick leave.

## 6) If submitted correctly the "Status" will say "Waiting for Manager Approval"

| Edit | Absence Date $\triangle$ | Absence Type | HRS  | Comments                                      | Status                       | Status Date       |
|------|--------------------------|--------------|------|-----------------------------------------------|------------------------------|-------------------|
|      | Fri, Apr 22, 2016        | Vacation     | 4.40 | Absent for 2/4 of teaching time <sup>AH</sup> | Waiting for Manager Approval | Fri, Apr 22, 2016 |

7) Once approved you will receive an email from the AMS system and the "Status" will change to "Approved"

\*\*This applies for all missed time: Sick, vacation, family day, bereavement, PD, jury duty, etc\*\*

If you have any questions regarding entering your hours please contact the School's Assistant 🙂